## Passo a passo para o Recadastramento de Tradutores Públicos

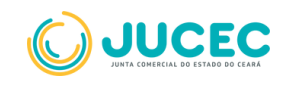

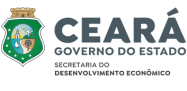

## Pré- Requisitos

- Acesso ao Portal de Serviços da Junta Comercial;
- Informações do Tradutor (nome completo, CPF, matrícula de Tradutor, portaria e data de nomeação);
- Guia de Arrecadação paga (disponível em Outros Serviços > Guia de Arrecadação > Leiloeiro e Tradutor > Processos > 1843 -Recadastramento de Tradutor);
- Possuir conta no gov.br ou certificado digital e-CPF.

## Abaixo, apresentamos o passo a passo para o Recadastramento de Tradutores Públicos

Para solicitar o Recadastramento de Tradutor, o requerente deve, primeiramente, solicitar a guia de pagamento e quitá-la (conforme descrito anteriormente). Em posse do número da guia paga, o requerente deverá seguir o passo a passo:

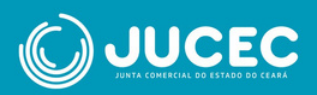

 • Na página inicial do portal de serviços, selecione a opção "Outros serviços".

| empresa<br>+simples                    | ero abrir<br>a empresa        |                 |
|----------------------------------------|-------------------------------|-----------------|
| 0<br>Quero alterar dados<br>da empresa | Quero fechar minha<br>empresa | Certidões       |
| <b>Đ</b><br>Livros                     | Licenciamentos<br>Inscrições  | Outros Serviços |

• Na página seguinte, selecione "Agentes Auxiliares"

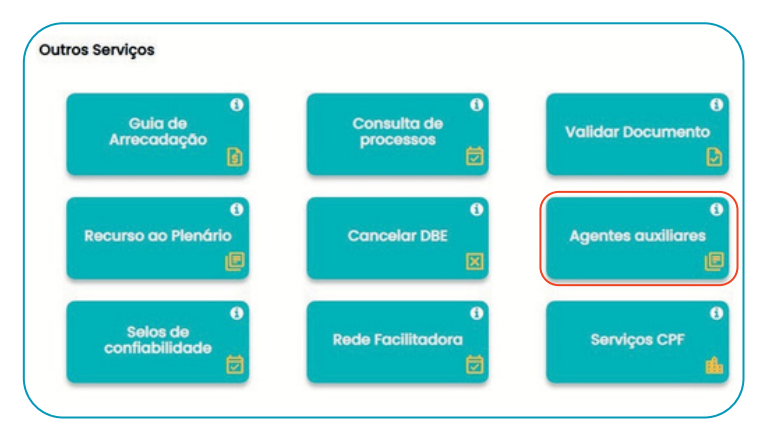

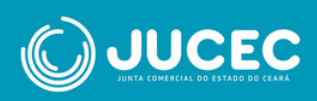

• Selecione a opção "Tradutor"

| Minhas solicitações 🕄       | Consulta           | r Protocolo Q          |
|-----------------------------|--------------------|------------------------|
| Agentes auxiliares          |                    |                        |
| Livro<br>Leiloeiro/Tradutor | O<br>Leiloeiro     | 0<br>Tradutor          |
| e<br>Armazém Geral          | Onsultar Protocolo | 8<br>Retirar Documento |
| O<br>Validar Documento      |                    |                        |

Algumas opções serão exibidas. O requerente deverá selecionar
 "Recadastramento de Tradutor"

| Nomeação de Tradutor<br>AD HOC Matrícula de Tradutor Tradu | mento de<br>tor |
|------------------------------------------------------------|-----------------|
|                                                            |                 |
|                                                            |                 |
| tar                                                        |                 |
|                                                            |                 |

• Na tela seguinte, preencha um dos parâmetros de pesquisa (Nome, CPF ou matrícula do Tradutor)

| Busca de Agente Auxiliar                                  |     |
|-----------------------------------------------------------|-----|
| Insira o nome Insira o CPF Insira o nº de matricula Pasqu | sar |

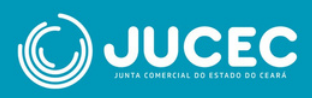

• Após fornecer os dados do Tradutor, este aparecerá abaixo dos campos e estará disponível para ser selecionado.

| insira o nome     | Insira o C                       | 99 | 6             |          |           | Pesquisar |
|-------------------|----------------------------------|----|---------------|----------|-----------|-----------|
| 🗸 Não sou um robó | NECAPTONA<br>Risacidade - Terres |    |               |          |           |           |
|                   |                                  |    |               |          |           |           |
| ados              |                                  |    | <br>Matricula | ê Data d | Matricula |           |

 Selecionado o Tradutor, a janela para preenchimento/alteração/conferência de seus dados será exibida:

| ANA                                      |                                                     |
|------------------------------------------|-----------------------------------------------------|
| iome do Pal                              | Nome da Mõe                                         |
| teste poi                                | teste moe                                           |
| CPF                                      | Sexo                                                |
| -04                                      | FEMINO                                              |
| RG (opcional)                            | Órgão Expedidor (opcional)                          |
| Oigita sou tito                          | Digite o nome do órgão expedidor                    |
| UF do Ôrgão expedidor (opcional)         | Titulo Eleitoral                                    |
|                                          | # 455                                               |
| Zona Eleitoral                           | Seção Eleitoral                                     |
| Data de Nascimento                       | Nocionalidade                                       |
| os/os/neeo                               | BAASUDAA D                                          |
| Profissão                                | Site                                                |
| tradutora                                | Digite o site                                       |
| Portaria de Nomeação                     | Data de Publicação de Portaria                      |
| Digita o número do portorio de nomeração | bigite a data de publicação da portaria de nomeação |

• Em seguida, será exibida a página onde o endereço residencial do Tradutor deve ser informado:

| CEP                         | Tipo de Logradouro      |   |
|-----------------------------|-------------------------|---|
| Digite o cep                | Selecione umo opção     | + |
| Nome de Logradoure          | Número                  |   |
| Digite o nome do logradouro | Digite o número.        |   |
| Complemento (opcional)      | Bairro / Distrito       |   |
| Digite o complemento        | Digite o nome do bairro |   |
| Município                   | UF                      |   |
|                             | Selectore umo opção     | + |
| Telefone                    | Celular                 |   |
| Digite o telefone           | Digite a celular        |   |

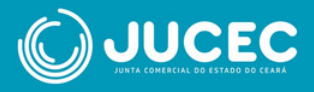

• Ao avançar, o requerente deverá preencher/confirmar o endereço comercial do Tradutor

| CEP                |   | Tipo de Logradouro |   |
|--------------------|---|--------------------|---|
| -000               |   |                    | ٠ |
| Nome do Logradouro |   | Número             |   |
| Complemento        |   | Bairro / Distrito  |   |
| Município          |   | UF                 |   |
|                    | 0 |                    | • |
| Telefone           |   | Celular            |   |
| Digite o telefone  |   |                    |   |
| Email              |   |                    |   |
| Digite o email     |   |                    |   |

Após preenchimento dos dados pessoais do Tradutor, o requerente • deverá preencher ao **"conteúdo declaratório**"

| Conteúdo declaratório                                                                                                    |  |
|----------------------------------------------------------------------------------------------------|--|
| Declaro para os devidos fins e sob as penas da Lei que:                                                                                                    |  |
| Tenho idoneidade, mediante a apresentação de identidade e certidões negativas, expedidas pelas<br>Justiças Federal, Estadual e do Distrito Federal, no foro cível e criminal, correspondentes à circunscrição<br>do meu domicílio, relativas ao último quinquênio. |  |
| Tenho capacidade civil;                                                                                                    |  |
| <ul> <li>Tenho formação em curso superior completo em qualquer área do conhecimento;</li> </ul>                                                                                                    |  |
| Sou brasileiro ou estrangeiro residente no País;                                                                                                    |  |
| <ul> <li>Fui aprovado em concurso para aferição de aptidão ou em exame nacional ou internacional de<br/>proficiência, conforme o caso;</li> </ul>                                                                                                    |  |
| <ul> <li>Não estou enquadrado nas hipóteses de inelegibilidade previstas na alínea e do inciso I do caput do art</li> <li>1º da Lei Complementar nº 64, de 18 de maio de 1990;</li> </ul>                                                                          |  |
| <ul> <li>Não fui punido com pena de cassação do registro de tradutor e intérprete público nos últimos 15<br/>(quinze) anos; e</li> </ul>                                                                                                    |  |
| É necessário selecionar as declarações em aberto.                                                                                                    |  |
| Voltar Próxima >                                                                                                    |  |

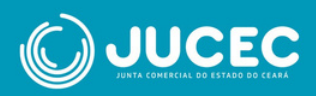

Ao prosseguir, o requerente é encaminhado para a página de registro
digital. O Protocolo do Módulo Integrador virá preenchido. Após salvar este protocolo, o requerente deve avançar.

| Protocolo Módulo Integrador:<br>036                          | Q Pracultur                         |  |
|--------------------------------------------------------------|-------------------------------------|--|
| Não sou um robó                                              |                                     |  |
| Dados:                                                       |                                     |  |
| Protocolo Coleta Agente Aukiliar :<br>Nome Agente Aukiliar : | 336<br>ANA                          |  |
| Ates                                                         | 1943 - RECADACTRAMENTO DE TRADUITOR |  |

A seguir, preencha o número da guia paga e clique em Avançar.
Caso o requerente ainda não tenha emitido a guia de arrecadação, pode utilizar o atalho disponibilizado.

| Protocolo Coleta Agente<br>Availar :            | 036                                                                                          |  |
|-------------------------------------------------|----------------------------------------------------------------------------------------------|--|
| Nome Agente Auxiliar :                          | ANA                                                                                          |  |
| Ato:                                            | 1843 - RECADASTRAMENTO DE TRADUTOR                                                           |  |
| i Para processos de Regis                       | tro Digital o GA deve estar pago, caso ainda não tenha emitido seu GA dişav aşul             |  |
| i Para processos de Regis<br>Guia de Arrecadaçã | tro Digital o GA deve estar pago, caso ainda não tenha emitido seu GA «Isu» ayu.<br>p = GA*. |  |

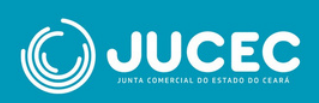

• Informe a data e a cidade onde o documento será assinado:

| LOCAL DA ASSINATUR       | A         |
|--------------------------|-----------|
| LOCAL DA ASSINATURA DO D | OCUMENTO: |
| Nome da cidade           |           |
| DATA DE ASSINATURA:      |           |
| SELECIONAR DATA          |           |
|                          |           |
|                          |           |

•

A página permite ao requerente acessar os documentos do processo de recadastramento, anexar arquivos e observações. O formato dos arquivos deverá ser PDF/A.

| Dados:                                                                                   |                                                                                        |                                            |         |                         |
|------------------------------------------------------------------------------------------|----------------------------------------------------------------------------------------|--------------------------------------------|---------|-------------------------|
| Protocolo Coleta Agente<br>Auxiliar :                                                    | 036                                                                                    |                                            |         |                         |
| Nome Agente Auxiliar :                                                                   | ANA                                                                                    |                                            |         |                         |
| Ato:                                                                                     | 1843 - RECADASTRAMENTO DE TR                                                           | RADUTOR                                    |         |                         |
| Capa de Proce                                                                            | 1550                                                                                   |                                            |         | Q. Visualizar Documento |
| Capa de Proce<br>Usuário: 877<br>Data aneso<br>Observação                                | 5500<br>A<br>magem: 08/01/2025 15:00:52<br>Este documento foi genado pelo Módu         | ilo Integrador não podendo ser re          | movido. | Q, Visualizar Documento |
| Capa de Proce<br>Usuário: 817.<br>Data anexo i<br>Observação:<br>Assimantes do Docu      | sso<br>Magene 08/01/2025 15:00:52<br>Este documento foi gerado pelo Módu<br>mento:     | ilo Integrador não podendo ser re          | movido. | Q. Visualizar Documenti |
| Capa de Proce<br>Usuário: Int<br>Data aneso<br>Observação<br>Asstinantes do Docu<br>Nome | tisso<br>A magent 06/01/2025 15:00:52<br>Este documento foi gerado pelo Módu<br>mento: | ilo Integrador não podendo ser re<br>Email | movido. | Q Vesaltzer Documento   |

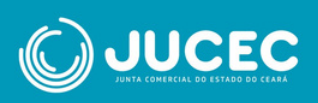

|          | Usuario: RTA<br>Data anexo imagem: 08/01/2025 15:00:<br>Nome do arquivo: Documento Principal<br>Tamanho: 2.2 KB<br>Observação: Este documento foi gerado | 53<br>.pdf<br>o pelo Módulo integrador não podendo ser rem | ovido. |                  |
|----------|----------------------------------------------------------------------------------------------------|------------------------------------------------------------|--------|------------------|
| Assinant | es do Documento:                                                                                                    |                                                            |        |                  |
| Nome     |                                                                                                    | Email                                                      | CPF    | Ação             |
| ANA      |                                                                                                    | RIT                                                        | -00    |                  |
| Anex     | o(s):                                                                                                    |                                                            |        | + Adicionar novo |

| S Observação                                                                                         |           |
|----------------------------------------------------------------------------------------------------|-----------|
| Utilize este campo, caso queira enviar alguma mensagem ou observação ao analista da Junta Comerciai: |           |
|                                                                                                    |           |
|                                                                                                    |           |
|                                                                                                    |           |
| € Voltar                                                                                             | 🔶 Avançar |

| <ul> <li>O arquiro dere ser enviado em formato PDF/A.</li> <li>Adicionar more</li> <li>O arquiro dere ser enviado em formato PDF/A.</li> <li>Comprovante de Residência "Congustos</li> <li>Adicionar more</li> <li>O arquiro dere ser enviado em formato PDF/A.</li> <li>Adicionar more</li> <li>O arquiro dere ser enviado em formato PDF/A.</li> <li>Adicionar more</li> <li>O arquiro dere ser enviado em formato PDF/A.</li> <li>Adicionar more</li> <li>O arquiro dere ser enviado em formato PDF/A.</li> <li>Adicionar more</li> <li>O arquiro dere ser enviado em formato PDF/A.</li> <li>Adicionar more</li> <li>O arquiro dere ser enviado em formato PDF/A.</li> <li>Adicionar more</li> <li>O arquiro dere ser enviado em formato PDF/A.</li> <li>Adicionar more</li> <li>Adicionar more<!--</th--><th>Ocumento de Identificação <sup>Stagueste</sup><br/>Documento de Identificação</th><th>+ Adicionar novo</th></li></ul> | Ocumento de Identificação <sup>Stagueste</sup><br>Documento de Identificação     | + Adicionar novo                   |
|----------------------------------------------------------------------------------------------------|----------------------------------------------------------------------------------|------------------------------------|
| Image: Construints       Image: Addicional model         Image: Construints       Image: Construints         Image: Construints       Image: Construints         Image: Co                                                                                                    | O arquivo deve ser envíado em formato PDF/A,                                     | ×                                  |
| <ul> <li>O arquiro deve ser enviado em formato PDF/A.</li> <li>Comprovante de Residência "Congustor</li> <li>Comprovante de Residência "Congustor</li> <li>Adicionar novo</li> <li>O arquiro deve ser enviado em formato PDF/A.</li> <li>Congustor</li> <li>Congustor</li> <li>Congust</li></ul>                                                                                                    | CPF <sup>*Companies</sup><br>Cadastro de Pessoa Física                           | <ul> <li>Adicionar novo</li> </ul> |
| Comprovante de Residência "Sequence • Adicionar novo • O arquivo deve ser enviado em formato PDF/A. × • Foto • Adicionar novo • Adicionar novo • O arquivo deve ser enviado em formato PNG ou JPEG (resolução máxima: 768 x 1024) ×                                                                                                    | O arquivo deve ser envíado em formato PDF/A,                                     | ×                                  |
| O arquivo deve ser enviado em formato PDF/A.     X     Foto     Adicionar novo     O arquivo deve ser enviado em formato PNG ou JPEG (resolução máxima: 768 x 1024)     X                                                                                                    | S Comprovante de Residência Comprese                                             | + Adicionar novo                   |
| Foto     Adicionar novo     Adicionar novo     O arquivo deve ser enviado em formato PNG ou JPEG (resolução máxima: 768 x 1024)     X                                                                                                    | O arquivo deve ser enviado em formato PDF/A.                                     | ×                                  |
| O arquivo deve ser enviado em formato PNG ou JPEG (resolução máxima: 768 x 1024)     X                                                                                                    | S Foto                                                                           | ✦ Adicionar novo                   |
|                                                                                                    | O arquivo deve ser envíado em formato PNG ou JPEG (resolução máxima: 768 x 1024) | x                                  |
| Outro(6) Anexo(6):  Anexo(6):  A                                                                                                    | Outro(s) Anexo(s): Anexo(s):                                                     | <ul> <li>Adicionar novo</li> </ul> |

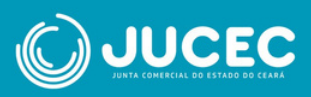

## Ao avançar, o requerente é direcionado à página do assinador de documentos

A opção "Copiar para a área de transferência" permite ao requerente copiar o link direto para assinatura do documento, caso não seja o Tradutor. Para enviar este link por WhatsApp, basta clicar em "Copiar para o WhatsApp".

Para prosseguir, realize a assinatura do documento. Ao clicar em **"Assinar documento(s)"**, o Tradutor será redirecionado para concluir a assinatura utilizando sua conta gov.br ou com certificado digital.

| Protocolo Coleta Agente<br>Auxiliar :                                                                             | 60                                                                                                    |                                              |                                                             |
|----------------------------------------------------------------------------------------------------|----------------------------------------------------------------------------------------------------|----------------------------------------------|-------------------------------------------------------------|
| Nome Agente Auxiliar :                                                                                            | RITA                                                                                                    |                                              |                                                             |
| Max:                                                                                                    | 1843 - RECADASTRAMENTO DE TRADUTOR                                                                                   |                                              |                                                             |
| lique em um dos botões ao<br>ra assinatura                                                                        | iado para compartilhar o endereço desse processo                                                                     | Copiar para a área de transferência          | S Copiar para o what                                        |
| Assinar                                                                                                    | l                                                                                                    | Assinar com Certificado Digital              | Of Assinar com COVE                                         |
| Capa de Proce                                                                                                    | 550                                                                                                    | Assinar com Certificado Digital              | Dr Assinar com GOVBF<br>Q, Visualizar Documente             |
| Assinar     Capa de Proce     Usuário: 517/     Data anese i     Observação:                                      | 550<br>Nagem: 10/01/2025 09:08:10<br>Ene documento foi grado pelo Múduio Integrador não podendo ser                  | Assinar com Certificado Digital<br>removido. | Q. Visualizar Documents                                     |
| Assinar     Capa de Proce     Usudric 877     Usudric 877     Usudric 877     Otservação:     Assinantes do Docus | sso<br>Ingerr: 10/01/2025 09:08:10<br>Esse documents foi genado pelo Múdulo Integrador não podendo ser<br>mento:     | Assinar com Certificado Digital              | Q Vesselizar Document                                       |
| Assinar     Capa de Proce     Usudric: 517     Data anese i     Observação:     Assinantes do Docuz     Nome      | sso<br>magen: 10/1/2025 09:08:10<br>Ese documents foi genado pelo Módulo Integrador não podendo ser<br>mento:<br>CPF | Assiw con Cetticado Dotal                    | Ansinar com GOVBR      Q. Mousilizar Documents      Assinou |

|        | Usuário: THAIS<br>Data anexo imagem: 22/11/2023 13:23:19                                                                                                    |                                                     |         |
|--------|----------------------------------------------------------------------------------------------------|-----------------------------------------------------|---------|
|        | Nome do arquivo: documentoPrincipal.pd                                                                                                    | r                                                   |         |
|        | Tamanho: 2.3 KB                                                                                                    |                                                     |         |
|        | And the set of the set of the set | tas menana medinana meninya bendunan ata minananan. |         |
| ssinan | tes do Documento:                                                                                                    |                                                     |         |
| Nome   |                                                                                                    | CPF                                                 | Assinou |
| THAIS  |                                                                                                    |                                                     | Não     |
|        |                                                                                                    |                                                     |         |

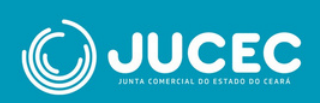

Após a assinatura do documento, o usuário será redirecionado ao portal
de Serviços, onde o status da assinatura terá passado de "Não" para
"Sim", e a opção "Enviar para a Junta" estará disponível no início e no fim da página

| Assinatura realizada com sucesso.                                                                                                    | Assinatura realizada com sucesso.                                                                                                    | Registro Digital                                               | - Assinador                                                                            | A Emviar para Juni     |
|----------------------------------------------------------------------------------------------------|----------------------------------------------------------------------------------------------------|----------------------------------------------------------------|----------------------------------------------------------------------------------------|------------------------|
| Telescolo Registro Digital:          360       C Pesquisar         Não sou um nobô                                                                                                    | bools Registro Digital:   36   Não sou um robô   Sector   stocolo Coleta Agente   blar:   tocolo Coleta Agente   1843 - RECADASTRAMENTO DE TRADUTOR     Capa de Processo     Q Vocaticar Documento     Unuário: TNAIS   Data aneso imagent: 22/11/2023 13:23:19   Observação: Este documento foi gerado pelo Módulo integrador não podendo ser removido.                                                                                                 | ✔ Assinatura realizada con                                     | sucesso.                                                                               |                        |
| 340       Q Penquisar         Não sou um robô       Selenda         Aados:                                                                                                    | 360     Q. Pesquiar       Nilo sou um robd     Selford       docs:     stocolo Coleta Agente       idor:     160       me Agente Audilar:     RTA       x     1843 - RECADASTRAMENTO DE TRADUTOR                                                                                                    | rotocolo Registro Digital:                                     |                                                                                        |                        |
| Não sou um robó       Securitoria         hadios:                                                                                                    | Não sou um robd       Securitoria         dos:       socolo Coleta Agente alusilar:         silar:       360         me Agente Ausilar:       RTA         x       1843 - RECADASTRAMENTO DE TRADUTOR         Capa de Processo       Q. Vesselice: Documento         Usuário: THA/S       Data anexo imagen: 22/11/2023 13:23:19         Observação: Este documento foi gerado pelo Módulo integrador não podendo ser removido.       antes do Documento: | 360                                                            | Q Pesqui                                                                               | ar l                   |
| Dados:     Protociolo Coleta Agente Ausiliar :     350       Nome Agente Ausiliar :     RITA       Aece:     1643 - RECADASTRAMENTO DE TRADUTOR   Capa de Processo  Capa de Processo  Q Vesseticar Documento  Subariar: THAIS Data anexo imagent: 22/11/2023 13:23:19 Observação: Este documento foi gerado pelo Módulo Integrador não podendo ser removido. | dos:       stocolo Coleta Agente<br>siliar :     360       me Agente Auxiliar :     RITA       x     1843 - RECADASTRAMENTO DE TRADUTOR   Capa de Processo       Capa de Processo     Q. Visuaticar Documento   Usuafrio: THAIS Data anexo imagem: 22/11/2023 13:23:19 Observação: Este documento foi genado pelo Módulo Integrador não podendo ser removido. antes do Documento:                                                                        | Não sou um robô                                                | ncL2704A<br>Results***even                                                             |                        |
| Protocolo Coleta Agente<br>Munifier:     360       Nome Agente Auxiliar:     RITA       Rec:     1843 - RECADASTRAMENTO DE TRADUTOR   Capa de Processo  Capa de Processo  Q. Vesaticar Documento  Subario: THMS Data aneso imagent: 22/11/2023 13:23:19 Observação: Este documento foi gerado pelo Módulo Integrador não podendo ser removido.               | texcolo Coleta Agente<br>silar::     350       me Agente Audilar::     RTA       x     1843 - RECADASTRAMENTO DE TRADUTOR   Capa de Processo  Capa de Processo  Q Visuaticar Documento  Usuatics: THAIS  Data anexo imagen: 22/11/2023 13:23:19  Observação: Este documento foi genado pelo Módulo Integrador não podendo ser removido. antes do Documento:                                                                                              | ados:                                                          |                                                                                        |                        |
| Nome Agente Auxiliar:     RITA       Mex:     1843 - RECADASTRAMENTO DE TRADUTOR         Capa de Processo     Q. Visualizar Documento         Usuario: THAIS     Data aneso imagenci 22/11/2023 13/23:19       Observação: Este documento foi gerado pelo Módulo Integrador não podendo ser removido.                                                        | me Agente Auxiliar: RTA x 1943 - RECADASTRAMENTO DE TRADUTOR Capa de Processo Q Vesuelicar Documento Q Vesuelicar Documento Q Vesuelicar Documento Q Vesuelicar Documento                                                                                                    | Protocolo Coleta Agente<br>Auxiliar :                          | 360                                                                                    |                        |
| tee: 1843 - RECADASTRAMENTO DE TRADUTOR Capa de Processo Q Visualicar Documento Usualrio: THAIS Data anexo imagemic 22/11/2023 13/23:19 Observação: Este documento foi gerado pelo Módulo integrador não podendo ser removido.                                                                                                    | x 1843 - RECADASTRAMENTO DE TRADUTOR Capa de Processo Q. Vesselicar Documento Usuario: THAS Data anexo imagen: 22/11/2023 13:23:19 Observação: Este documento foi gerado pelo Módulo Integrador não podendo ser removido. antes do Documento:                                                                                                    | Nome Agente Auxiliar :                                         | RITA                                                                                   |                        |
| Capa de Processo Q Vessetour Documento<br>Usuafrio: THA/S<br>Data aneso imagem: 22/11/2023 13:23:19<br>Observação: Este documento foi gerado pelo Módulo Integrador não podendo ser removido.                                                                                                    | Capa de Processo Q Visualizar Documento Usuafrio: THAIS Data anexo imagem: 22/11/2023 13:23:19 Observação: Este documento foi gerado pelo Módulo integrador não podendo ser removido. antes do Documento:                                                                                                    | Ato:                                                           | 1843 - RECADASTRAMENTO DE TRADUTOR                                                     |                        |
| Usudrio: THAIS<br>Data anexo imagem: 22/11/2023 13:23:19<br>Observação: Este documento foi gerado pelo Módulo Integrador não podendo ser removido.                                                                                                    | Usudrio: THAIS<br>Data anexo imagem: 22/11/2023 13:23:19<br>Observação: Este documento foi gerado pelo Módulo Integrador não podendo ser removido.                                                                                                    | Capa de Processo                                               |                                                                                        | Q Vousilizar Documento |
|                                                                                                    | antes do Documento:                                                                                                    | Usuário: THAIS     Data anexo imagem:     Observação: Este dos | 22/11/2023 13:23:19<br>umento foi gerado pelo Módulo Integrador não podendo ser removi | 6.                     |

THAIS

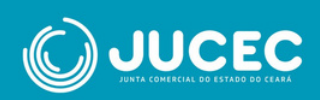

 Após o envio do processo, o requerente deve aguardar a análise do processo por parte da Junta Comercial.

|         | Data anexo imagem: 22/11/2023 13                      | 23:19                                                 |         |
|---------|-------------------------------------------------------|-------------------------------------------------------|---------|
|         | Nome do arquivo: documentoPrinc                       | pal.pdf                                               |         |
|         | Tamanho: 21.7 KB<br>Observação: Este documento foi ge | rado pelo Módulo Integrador não podendo ser removido. |         |
|         |                                                       |                                                       |         |
| Assinan | ites do Documento:                                    |                                                       |         |
| Nome    |                                                       | CPF                                                   | Assinou |
| THAIS   |                                                       |                                                       | Sim     |
|         |                                                       |                                                       |         |